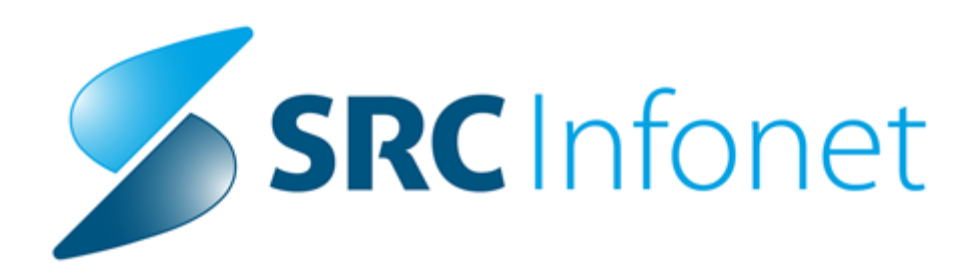

## Navodila za uporabnike

2022

(c) 2022 Infonet d.o.o.

## 1 Izbira osebnega zdravnika na novih VZD-jih

ZZZS je v okrožnici **3/22** v točki 1 objavil 2 nova VZD-ja, kjer se lahko registrira paciente za osebnega zdravnika.

**VZD 302064** je 'Splošne ambulante' za boljšo dostopnost do IOZ in je namenje registraciji pacientom za splošne ambulante.

**VZD 327065** je 'Otroški in šolski dispanzer' za boljšo dostopnost do IOZ in je namenjen otrokom za registracijo pri zdravniku otroškega in šolskega dispanzerja.

Za pravilno delovanje programa, je potrebno kreirati novo enoto z ustreznim VZD-jem. Na tej enoti se te paciente tudi vnaša, vendar storitve niso obračunske. ZZZS na teh dveh VZD-ji plača preko pavšala. Višina pavšala je odvisna od števila registriranih pacientov na posameznem VZD-ju.

Pri novi enoti mora biti nastavitev **Tip enote** za **obračun** - konto: **F - zunanje enote**.

| rganizacijska struktura  |                                             |                                                                         |  |  |  |  |  |  |  |  |  |
|--------------------------|---------------------------------------------|-------------------------------------------------------------------------|--|--|--|--|--|--|--|--|--|
| reuo oken                |                                             |                                                                         |  |  |  |  |  |  |  |  |  |
| Pacienti danes           | ✓ <u>QK</u> × Prekilā + Podatni podatki     |                                                                         |  |  |  |  |  |  |  |  |  |
| Seznam pacientov         | Izbrana enota SPLOŠNA DS TEST 01            |                                                                         |  |  |  |  |  |  |  |  |  |
| Organizacijska struktura | Nadrejena enota:                            | SAA                                                                     |  |  |  |  |  |  |  |  |  |
| SPLOŠNA DS TEST (        | Koda enote:                                 | SADS01                                                                  |  |  |  |  |  |  |  |  |  |
|                          | BPI šifra – šifra ustanove ali klinike:     |                                                                         |  |  |  |  |  |  |  |  |  |
|                          | Izvajalec zdravstvenega varstva:            | 50005 🔜 ZD INFONET                                                      |  |  |  |  |  |  |  |  |  |
|                          | Šifra izvajalca:                            | 00871 GABRIJELČIČ TONE                                                  |  |  |  |  |  |  |  |  |  |
|                          | Naziv enote:                                | SPLOŠNA DS TEST 01                                                      |  |  |  |  |  |  |  |  |  |
|                          | Naziv iz PRS - Poslov. register Slov.:      |                                                                         |  |  |  |  |  |  |  |  |  |
|                          |                                             |                                                                         |  |  |  |  |  |  |  |  |  |
|                          | Tip enote (N/Z):                            | N                                                                       |  |  |  |  |  |  |  |  |  |
|                          | Tip enote za obračun - konto:               | F 💽 ZUNANJE ENOTE                                                       |  |  |  |  |  |  |  |  |  |
|                          | Tip enote za obračun - grupa storitve:      | K 💽 KOLIČNIKI V SPLOŠNI AMB.                                            |  |  |  |  |  |  |  |  |  |
|                          | Skupina aktivnosti za preventivo:           | POD PREVENTIVA (ODRASLI)                                                |  |  |  |  |  |  |  |  |  |
|                          | Skupina aktivnosti za kurativo:             | PKP PRIM. KUR. PREGLEDI                                                 |  |  |  |  |  |  |  |  |  |
|                          | Aktivnost za preventivo:                    | PO-PRE PREVENTIVNI PREGLED ODRASLEGA (602, K0005, 1114)                 |  |  |  |  |  |  |  |  |  |
|                          | Aktivnost za kurativo:                      | PRE PREGLED KURATIVNI                                                   |  |  |  |  |  |  |  |  |  |
|                          | Tip izbranega zdravnika:                    | 1 Splošni                                                               |  |  |  |  |  |  |  |  |  |
|                          | Zahtevana napotnica:                        |                                                                         |  |  |  |  |  |  |  |  |  |
|                          | Tip enote:                                  |                                                                         |  |  |  |  |  |  |  |  |  |
|                          | Stroškovno mesto:                           |                                                                         |  |  |  |  |  |  |  |  |  |
|                          | Konto:                                      |                                                                         |  |  |  |  |  |  |  |  |  |
|                          | VZD - Vrsta zdr.dejavnosti (2.nivo):        | 302064 nov VZD                                                          |  |  |  |  |  |  |  |  |  |
|                          | VZD - Vrsta zdr.dejavnosti (1.nivo):        | 302 Splošna in družinska medicina v splošni zunajbolnišnični dejavnosti |  |  |  |  |  |  |  |  |  |
|                          | Specialnost:                                | 057 🐨 SPLOŠNA MEDICINA                                                  |  |  |  |  |  |  |  |  |  |
|                          | Šifra IVZ izvajalca:                        | S0005 ZD INFONET CESTA TALCEV                                           |  |  |  |  |  |  |  |  |  |
|                          | Podatki za statistiko (obiski, diag., nič): | 0 CELOTNA STATISTIKA                                                    |  |  |  |  |  |  |  |  |  |
|                          | Prenos (kadri in ure):                      | 1 Priprava                                                              |  |  |  |  |  |  |  |  |  |
|                          | Service Point:                              | 1 DA                                                                    |  |  |  |  |  |  |  |  |  |
|                          | Enota v mreži (D/N):                        | D DA                                                                    |  |  |  |  |  |  |  |  |  |
|                          | Privzet tip kontakta:                       |                                                                         |  |  |  |  |  |  |  |  |  |
|                          | Grupe enot z dovoljenim vpogledom:          |                                                                         |  |  |  |  |  |  |  |  |  |
|                          | Parametri enote:                            |                                                                         |  |  |  |  |  |  |  |  |  |
|                          | 2000000000000000000                         |                                                                         |  |  |  |  |  |  |  |  |  |
|                          | Parametri enote - dodatni:                  |                                                                         |  |  |  |  |  |  |  |  |  |
|                          |                                             |                                                                         |  |  |  |  |  |  |  |  |  |
|                          | Dejavnost za statistiko:                    | G SPLOSNA MEDICINA                                                      |  |  |  |  |  |  |  |  |  |
|                          | Tip enote za Skup, primerij, prim. (DRG     |                                                                         |  |  |  |  |  |  |  |  |  |
|                          | Tip za obracun:                             |                                                                         |  |  |  |  |  |  |  |  |  |
|                          | TIP Za KIP-SBD:                             |                                                                         |  |  |  |  |  |  |  |  |  |
|                          | ip pomisniche opravnave:                    |                                                                         |  |  |  |  |  |  |  |  |  |
|                          | Analitska grupa:                            |                                                                         |  |  |  |  |  |  |  |  |  |
|                          | Cone to pritove v epeter                    |                                                                         |  |  |  |  |  |  |  |  |  |

Po kreiranju nove enote je potrebno še določiti uporabnike, ki se bodo prijavili v to enoto. Postopek je naslednji; Datoteka-> Nastavitve-> Uredi delovne enote,

| Date     | teka                              | Ambulanta                                                      | Obrazci            | Sezna | iami in analize Katalogi Orodja Pomoč                                                                                   |
|----------|-----------------------------------|----------------------------------------------------------------|--------------------|-------|----------------------------------------------------------------------------------------------------|
|          | Prijav<br>Aktiv<br>Odjav<br>Odjav | va na okolje<br>no okolje<br>va delovnega o<br>va okolja in up | okolja<br>orabnika | •     | 🖉 alt T 🖉 ctlF3 🕙 ctlF2 🚳 📰 🆓 RP 🚳 RP                                                                                   |
| <b>W</b> | Nasta                             | ivitve                                                         |                    | • 6   | 🍃 Tiskalniki                                                                                                    |
| a        | Zakle                             | ni aplikacijo                                                  |                    | R.    | Uredi delovne enote                                                                                                    |
| ×        | Izhoo                             | I <u></u>                                                      |                    | R     | Sprememba uporabniškega gesla<br>Rentgen<br>Ostalo<br>Starejša verzija oken za naročanje v laboratorij<br>Nastavitve TV |
|          |                                   |                                                                |                    |       | 🕸 Optimizacije<br>🗓 Test hitrosti                                                                                       |

odpre se nam okno za dodajanje **novega okolja**.

| Izbira okolja                |          |                             |                |   |  |  |  |  |  |  |
|------------------------------|----------|-----------------------------|----------------|---|--|--|--|--|--|--|
| See Enota:                   |          |                             |                |   |  |  |  |  |  |  |
| Ime okolja                   | Enota    | Enota                       |                |   |  |  |  |  |  |  |
| SPLOŠNA DS TEST 01           | SADS01   | SPLOŠNA DS TEST             | 01             |   |  |  |  |  |  |  |
| SPLOŠNA TEST                 | SA109    | SPLOŠNA TEST                |                |   |  |  |  |  |  |  |
| SPREJEMNA BOLNIŠNICA         | SPRH     | SPREJEMNA PISAR             | RNA BOLNIŠNICA |   |  |  |  |  |  |  |
| STOM. SPREJ. PISARNA         | SPR      | SPREJEMNA PISAR             | RNA            |   |  |  |  |  |  |  |
| STOM. USTNE B. VAJE          | UB01     | USTNE BOLEZNI -             | VAJALNICA      |   |  |  |  |  |  |  |
| ŠOLSKA                       | SO101    | ŠOLSKA AMB                  |                |   |  |  |  |  |  |  |
| ŠOLSKA                       | SO102    | ŠOLSKA AMBULAN              | ТА             |   |  |  |  |  |  |  |
| TEST                         | BP 108   | Patronažna dejavr           | nost           |   |  |  |  |  |  |  |
| TEST VZD 208214              | MM2082   | 14 MM VZD 208214            |                |   |  |  |  |  |  |  |
| TIROLOGIJA                   | TE01     | TE01 TIROLOGIJA             |                |   |  |  |  |  |  |  |
| TRANSPLANT.CENTER            | TE04     | TE04 TRANSPLANTATION CENTRE |                |   |  |  |  |  |  |  |
| πс                           | TE07     | TE07 TISSUE TYPING CENTRE   |                |   |  |  |  |  |  |  |
|                              |          | _                           |                | * |  |  |  |  |  |  |
| <u>D</u> odaj U <u>r</u> edi | Briši    | 🗌 🗌 Tudi neaktivna o        | okolja         |   |  |  |  |  |  |  |
| Vloga Izvajalec              |          | Veljaven od                 | do             | ^ |  |  |  |  |  |  |
| Odgovoren GABRIJELČIČ TO     | DNE      |                             |                |   |  |  |  |  |  |  |
| Odgovoren TESTNA KARTIC      | A HELENA |                             |                |   |  |  |  |  |  |  |
|                              |          |                             |                |   |  |  |  |  |  |  |
|                              |          |                             |                |   |  |  |  |  |  |  |
|                              |          |                             |                |   |  |  |  |  |  |  |
|                              |          |                             |                |   |  |  |  |  |  |  |
|                              |          |                             |                |   |  |  |  |  |  |  |
|                              |          |                             |                |   |  |  |  |  |  |  |
|                              |          |                             |                |   |  |  |  |  |  |  |
|                              |          |                             |                | ~ |  |  |  |  |  |  |
| Nov nadomestni               |          | Tudi neaktivne z            | dravnike       |   |  |  |  |  |  |  |
| × Zapri                      |          |                             |                |   |  |  |  |  |  |  |

## Pozor, gumb dodaj uporabimo samo v primeru, če želimo dodati novo enoto. V primeru, da dodajamo zdravnike ali uporabnike uporabim gumb Popravi.

Vnesemo podatke, kot so prikazani na sliki. Enota je tista, ki smo jo definirali. Vnesemo odgovronega zdravnika pod izvajalci in uporabnike, ki se lahko prijavili v to enoto.

| Izbira okolja - uredi okolje                             | × |  |  |  |  |  |  |  |  |  |
|----------------------------------------------------------|---|--|--|--|--|--|--|--|--|--|
| Osnovni podatki                                          |   |  |  |  |  |  |  |  |  |  |
| Naziv okolia: SPLOŠNA DS TEST 01                         |   |  |  |  |  |  |  |  |  |  |
| Enota: SADS01 SPLOŠNA DS TEST 01                         |   |  |  |  |  |  |  |  |  |  |
| Tipi obravnave                                           |   |  |  |  |  |  |  |  |  |  |
| Ambulantni: D V DA Preventiva: D V DA                    |   |  |  |  |  |  |  |  |  |  |
| Hospitalni: N 💌 NE Kurativa: D 💌 DA                      |   |  |  |  |  |  |  |  |  |  |
| Funkcionalni: N 💌 NE Urgenca: N 💌 NE                     |   |  |  |  |  |  |  |  |  |  |
| Nivo obravnave: P V PRIMARNA Tip GUI: A-SA V Amb.splošna |   |  |  |  |  |  |  |  |  |  |
| Izvajalci                                                |   |  |  |  |  |  |  |  |  |  |
| Vloga Izvajalec Veljaven od do                           | ^ |  |  |  |  |  |  |  |  |  |
| Odgovoren GABRIJELČIČ TONE                               |   |  |  |  |  |  |  |  |  |  |
| Odgovoren TESTNA KARTICA HELENA                          |   |  |  |  |  |  |  |  |  |  |
|                                                          |   |  |  |  |  |  |  |  |  |  |
|                                                          |   |  |  |  |  |  |  |  |  |  |
|                                                          | ~ |  |  |  |  |  |  |  |  |  |
|                                                          |   |  |  |  |  |  |  |  |  |  |
| Dod <u>a</u> ) U <u>r</u> edi <u>B</u> riši              |   |  |  |  |  |  |  |  |  |  |
| Uporabniki                                               |   |  |  |  |  |  |  |  |  |  |
| USER_USERNAME USERDEF1 USERDEF2                          | ^ |  |  |  |  |  |  |  |  |  |
| 138 DUSAN DUS Dušan Saurin                               |   |  |  |  |  |  |  |  |  |  |
|                                                          |   |  |  |  |  |  |  |  |  |  |
|                                                          |   |  |  |  |  |  |  |  |  |  |
|                                                          |   |  |  |  |  |  |  |  |  |  |
|                                                          |   |  |  |  |  |  |  |  |  |  |
|                                                          |   |  |  |  |  |  |  |  |  |  |
|                                                          |   |  |  |  |  |  |  |  |  |  |
|                                                          |   |  |  |  |  |  |  |  |  |  |
|                                                          |   |  |  |  |  |  |  |  |  |  |
|                                                          |   |  |  |  |  |  |  |  |  |  |
|                                                          |   |  |  |  |  |  |  |  |  |  |
|                                                          |   |  |  |  |  |  |  |  |  |  |
|                                                          |   |  |  |  |  |  |  |  |  |  |
|                                                          |   |  |  |  |  |  |  |  |  |  |
|                                                          |   |  |  |  |  |  |  |  |  |  |
|                                                          |   |  |  |  |  |  |  |  |  |  |
|                                                          | ~ |  |  |  |  |  |  |  |  |  |
| Dodaj Briši Kopiraj uporabnike iz drugega okolja         |   |  |  |  |  |  |  |  |  |  |
|                                                          |   |  |  |  |  |  |  |  |  |  |
| ✓ <u>O</u> K × <u>P</u> rekliä                           |   |  |  |  |  |  |  |  |  |  |

S klikom na gumb OK končamo vnos.

Za nove enote se potem storitve ne bodo obračunale, bodo pa zabeležene kot opravljeno delo.

| Datoteka Obravnava Ambul                                          | anta Obrazci Seznami in analize Katalogi | Orodja Pomoč                                                       | an 🕒 DNG                        | ് നായി ക്ഷം മ           | <i>A</i> 6                                      | - <b>e</b> m               | ALC: 0.00        | PP 🧀 🚑 🗐                                                                                                    | 1520                   | <b>6</b>                                       | 9               |            |              |           |               |                                      |             |           |             | Potrebujem | podpore |
|-------------------------------------------------------------------|------------------------------------------|--------------------------------------------------------------------|---------------------------------|-------------------------|-------------------------------------------------|----------------------------|------------------|----------------------------------------------------------------------------------------------------|------------------------|------------------------------------------------|-----------------|------------|--------------|-----------|---------------|--------------------------------------|-------------|-----------|-------------|------------|---------|
| NARAT MAT<br>Telefon: +3<br>Naslov: MAR<br>34301, NARAT MATJAŽ, 4 | 11 1 1 1 1 1 1 1 1 1 1 1 1 1 1 1 1 1 1   | Splošni: YOGA DENU<br>Zobozdravnik: /<br>(73055), Splošni zdravnil | s<br>: VOGA DENIS               | Povze<br>Alerg<br>Preol | k v v v<br>tek podatkov<br>ja<br>očutljivost na | o pacientu<br>zdravilo     |                  | (Marchard Contraction of the second second s | Kriti<br>2000<br>Ala.: | ični podatk<br>D: Splošni zdru<br>na penicilin | avniški pregled |            |              |           | Medic<br>Sezn | inski podatki<br><i>am je prazen</i> |             |           |             | 0          | G       |
| Vievo oken >                                                      | 🛱 <-> 🗸 QK 🗙 🖌 Shrani                    | 🖰 Posegi / izvidi 🛛 😨 Storitve                                     | in Stalež ing                   | Nalezijive 🐺 Obracu     | iaj 🗸 Zakljui                                   | 5 MP                       |                  |                                                                                                    |                        |                                                |                 |            |              |           |               |                                      |             |           |             |            |         |
| Seznam pacientov                                                  | 🍃 🏜 Stor. dod. ಶ Pogoste 🍖 Akt. do       | daj Briši Popra <u>v</u> i <b>(*</b> Grup.                         | Obd.prev.zav.                   |                         |                                                 |                            |                  |                                                                                                    |                        |                                                |                 |            | Ģ            | Vse stor. | 🏷 🍗 Dod       | aj več  🤅 P                          | logoji 🐺 Ra | zv. 📷 Sez | mam računov | ٨          |         |
| - 18.02.2022 Amb.                                                 | Aktivnost / Za obračun                   | Količina                                                           | Točk                            | Dodatno                 |                                                 |                            |                  |                                                                                                    |                        |                                                |                 |            |              |           |               |                                      |             |           |             |            |         |
| - 🏹 Katalogi in orodja                                            | PREGLED KURATIVNI Izvedena: 18.02        | . 2022 07:40 (133945)                                              |                                 |                         |                                                 |                            |                  |                                                                                                    |                        |                                                |                 |            |              |           |               |                                      |             |           |             |            |         |
| Organizacijska struktur                                           | KO002 PRVI KURATIVNI PREGLED             | Količina: 1                                                        | St.elt.: 3,60                   |                         |                                                 |                            |                  |                                                                                                    |                        |                                                |                 |            |              |           |               |                                      |             |           |             |            |         |
|                                                                   |                                          | Rezultati obračuna                                                 | 30.60.12,00                     |                         |                                                 |                            |                  |                                                                                                    |                        |                                                |                 |            |              | ×         |               |                                      |             |           |             |            |         |
|                                                                   |                                          | Com only Xo1XI                                                     |                                 | CUD.                    |                                                 |                            |                  |                                                                                                    |                        |                                                |                 |            |              |           |               |                                      |             |           |             |            |         |
|                                                                   |                                          | Samoplachisk                                                       | i delez: 0,00<br>n znesek: 0,00 | ) EUR                   |                                                 | Scenarij k<br>Znesek v val | ZZ:<br>uti: 0,00 |                                                                                                    |                        |                                                |                 |            |              |           |               |                                      |             |           |             |            |         |
|                                                                   |                                          | Vseh obr. el                                                       | ementov: 0                      | Lon                     | Vseh ne                                         | obr. element               | tov: 5,6         |                                                                                                    |                        |                                                |                 |            |              |           |               |                                      |             |           |             |            |         |
|                                                                   |                                          | Obračun no storitvah<br>Koda e Ni                                  | ativ etoritue                   | Kol Flem Dom            | et Cena                                         | al ita Znarak              | Za nlačin        | % oby de Diaž r                                                                                                    | na mini Fakti          | Datum                                          | Oen n. Don n    | VZD Kod    | a oen ol. P  | 20        |               |                                      |             |           |             |            |         |
|                                                                   |                                          | kodas. Iv                                                          | Stories                         | Kon. Eleni, Popo        | scena                                           | auta znesek                | za placio        | A ODVIDE PIBLI                                                                                                    | a min rake             | Datam .                                        | osn.p. bop.p.   | 120 100    | a osnipii. P |           |               |                                      |             |           |             |            |         |
|                                                                   |                                          |                                                                    |                                 |                         |                                                 |                            |                  |                                                                                                    |                        |                                                |                 |            |              |           |               |                                      |             |           |             |            |         |
|                                                                   |                                          |                                                                    |                                 |                         |                                                 |                            |                  |                                                                                                    |                        |                                                |                 |            |              |           |               |                                      |             |           |             |            |         |
|                                                                   |                                          |                                                                    |                                 |                         |                                                 |                            |                  |                                                                                                    |                        |                                                |                 |            |              |           |               |                                      |             |           |             |            |         |
|                                                                   |                                          |                                                                    |                                 |                         |                                                 |                            |                  |                                                                                                    |                        |                                                |                 |            |              |           |               |                                      |             |           |             |            |         |
|                                                                   |                                          |                                                                    |                                 |                         |                                                 |                            |                  |                                                                                                    |                        |                                                |                 |            |              |           |               |                                      |             |           |             |            |         |
|                                                                   |                                          |                                                                    |                                 |                         |                                                 |                            |                  |                                                                                                    |                        |                                                |                 |            |              |           |               |                                      |             |           |             |            |         |
|                                                                   |                                          |                                                                    |                                 |                         |                                                 |                            |                  |                                                                                                    |                        |                                                |                 |            |              |           |               |                                      |             |           |             |            |         |
|                                                                   |                                          |                                                                    |                                 |                         |                                                 |                            |                  |                                                                                                    |                        |                                                |                 |            |              |           |               |                                      |             |           |             |            |         |
|                                                                   |                                          |                                                                    |                                 |                         |                                                 |                            |                  |                                                                                                    |                        |                                                |                 |            |              | ~         |               |                                      |             |           |             |            |         |
|                                                                   |                                          | <                                                                  |                                 |                         |                                                 |                            |                  |                                                                                                    |                        |                                                |                 |            |              | >         |               |                                      |             |           |             |            |         |
|                                                                   | -                                        | <u>~ 0</u> K ×                                                     | Prekliä                         |                         |                                                 |                            |                  |                                                                                                    |                        |                                                | Vnos            | računa VKR | Raču         | n         |               |                                      |             |           |             |            |         |
| Seznam prazen!                                                    |                                          |                                                                    |                                 |                         |                                                 |                            |                  |                                                                                                    |                        |                                                |                 |            |              |           |               |                                      |             |           |             |            |         |
|                                                                   |                                          |                                                                    |                                 |                         |                                                 |                            |                  |                                                                                                    |                        |                                                |                 |            |              |           |               |                                      |             |           |             |            |         |
|                                                                   |                                          |                                                                    |                                 |                         |                                                 |                            |                  |                                                                                                    |                        |                                                |                 |            |              |           |               |                                      |             |           |             |            |         |
|                                                                   |                                          |                                                                    |                                 |                         |                                                 |                            |                  |                                                                                                    |                        |                                                |                 |            |              |           |               |                                      |             |           |             |            |         |
| Alg.: na penicilin                                                | P                                        |                                                                    |                                 |                         |                                                 |                            |                  |                                                                                                    |                        |                                                |                 |            |              |           |               |                                      |             |           |             |            |         |
|                                                                   |                                          |                                                                    |                                 |                         |                                                 |                            |                  |                                                                                                    |                        |                                                |                 |            |              |           |               |                                      |             |           |             |            |         |
|                                                                   | Sfra 251 To poorde                       | Delež no popodbi. Količna                                          | Cena Zo                         | esek Nizki količnik Vi  | aki količnik DDV                                | Za plačilo                 | Podana           |                                                                                                    | Paket                  | V2D                                            | Guna D          | eiavnost k | (oda ol.     | Plačnik   | Datum         | Popust                               | Račin       | Scenarii  | Razion      | Vsebina    | Tečai   |
|                                                                   |                                          |                                                                    |                                 |                         |                                                 |                            |                  |                                                                                                    |                        |                                                |                 |            |              |           |               |                                      |             |           |             |            |         |
|                                                                   |                                          |                                                                    |                                 |                         |                                                 |                            |                  |                                                                                                    |                        |                                                |                 |            |              |           |               |                                      |             |           |             |            |         |
|                                                                   |                                          |                                                                    |                                 |                         |                                                 |                            |                  |                                                                                                    |                        |                                                |                 |            |              |           |               |                                      |             |           |             |            |         |
|                                                                   |                                          |                                                                    |                                 |                         |                                                 |                            |                  |                                                                                                    |                        |                                                |                 |            |              |           |               |                                      |             |           |             |            |         |
|                                                                   |                                          |                                                                    |                                 |                         |                                                 |                            |                  |                                                                                                    |                        |                                                |                 |            |              |           |               |                                      |             |           |             |            |         |